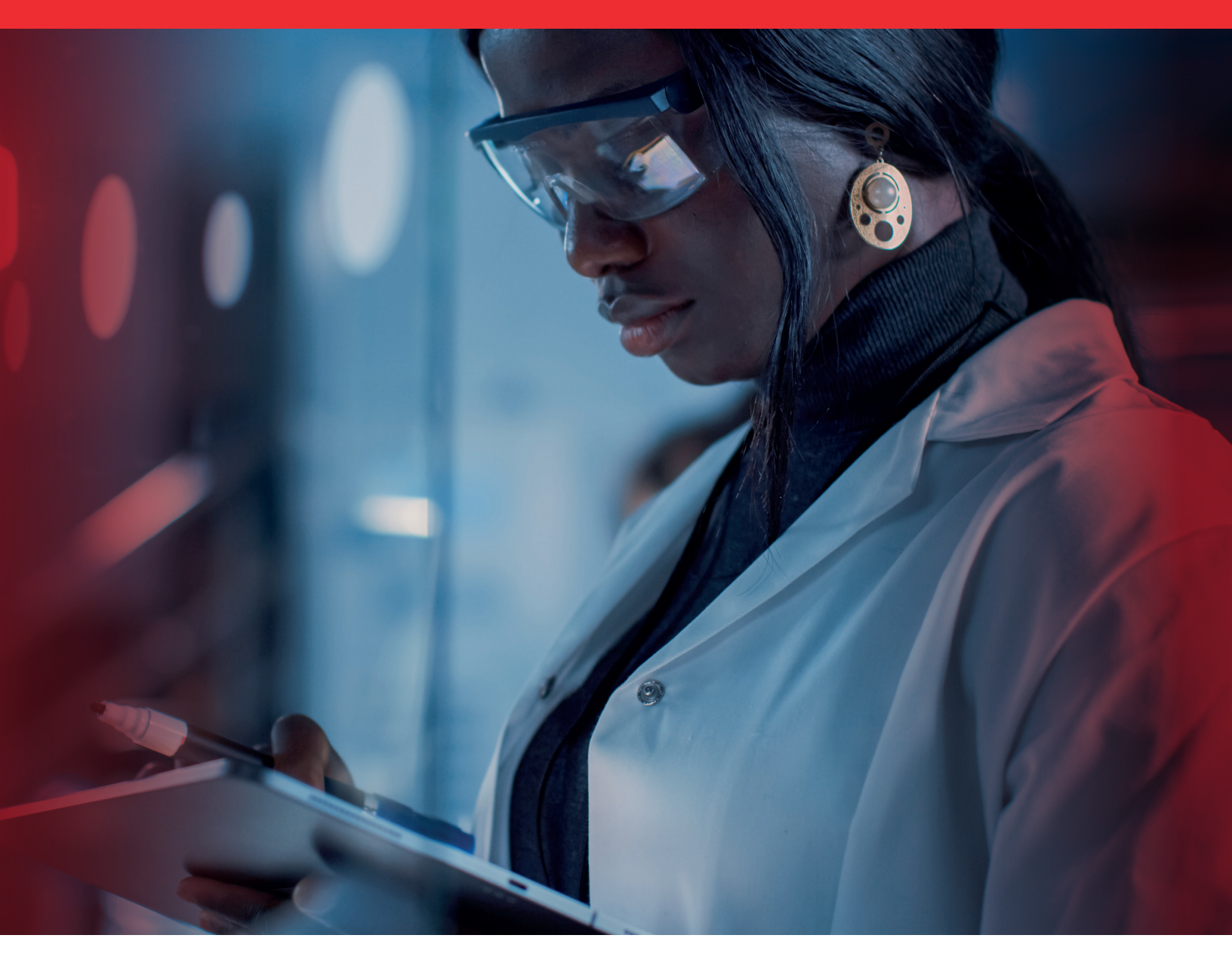

# Punchout Quick Reference Guide

Access and Ordering Through a Custom Punchout

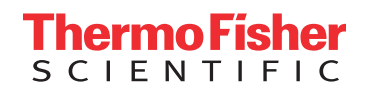

## Log in to Your eMarketplace and Punchout to thermofisher.com

Choose from the wide array of oligos, primers and nucleotides that can be custom configured to meet your science needs.

- 1. Add products directly to your Cart from the results
- 2. Use the convenient tools and calculators
- 3. Explore other helpful links to enhance your eProcurement shopping experience

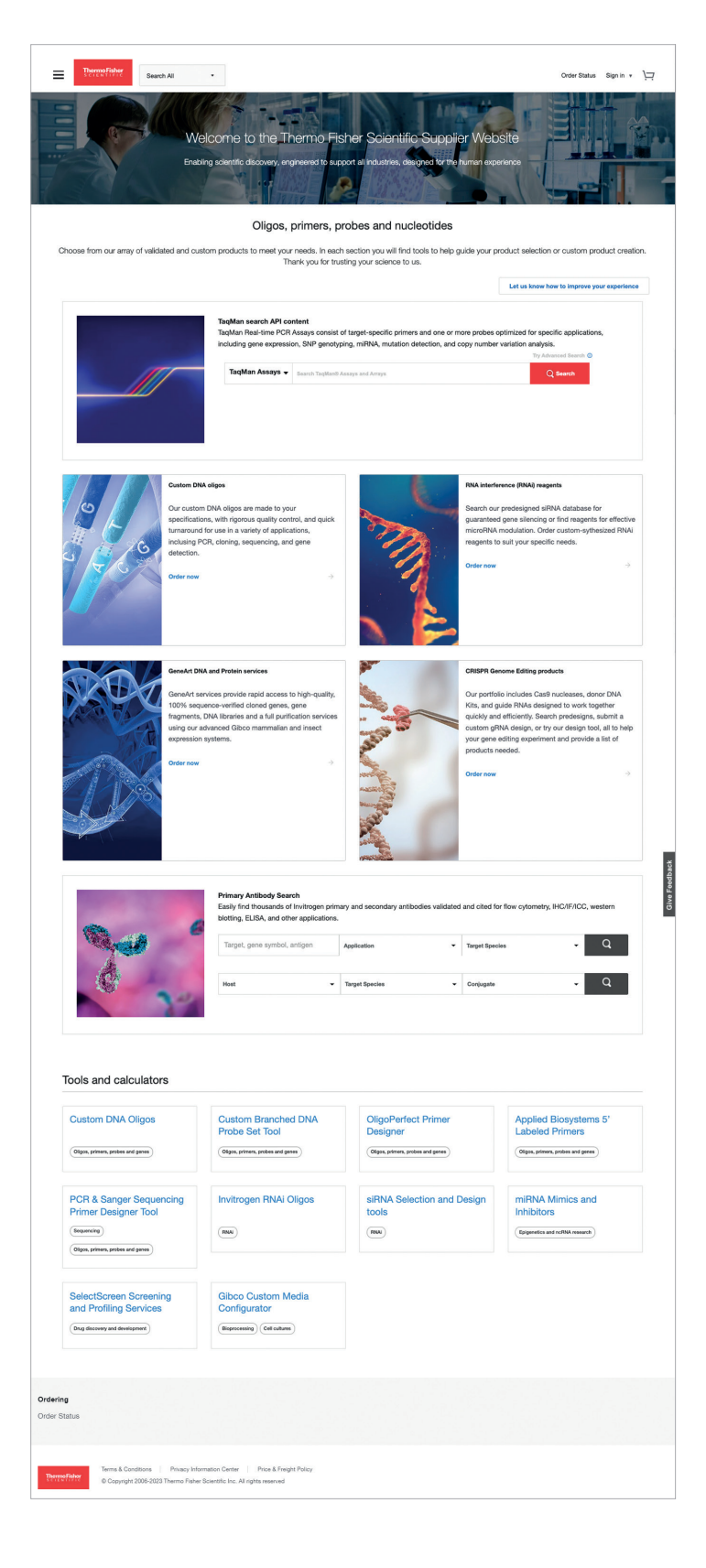

## Cart

- 1. Add items to cart from the **custom configurators** or from a product detail page.
- 2. Once the products have been added to your cart, the mini cart will open to show you the product has been added. The **Cart** button in the top navigation will also indicate the number of products in your cart.
- 3. Hover over the **Cart** button with your mouse, and a view of your cart will drop down.
- 4. Clicking on the **View Cart & Checkout** button will allow you to open the cart to process the request.
- Frequently ordered items can be added to the Save to List from the cart by selecting the Save to List hyperlink.
- 6. When the quantity is changed in the **QTY field**, the cart is automatically updated.

### **Quotes and Promotions**

 Quotes and promotions can be applied in the cart using the Enter quote or promotion box above Cart Summary. Click the Apply button to apply the quote or promotion and see updated pricing.

**Note:** You can apply up to two promo codes/quotes to an order (applied one at a time) as long as they are permitted to be used simultaneously.

2. To complete your order, click **Proceed to Checkout**. This link opens the Checkout page.

|        |                                                            | Biotechnology solutions for                        | your innovative work.                                                                                                    | Enable success >                                                                                                    |                                                |
|--------|------------------------------------------------------------|----------------------------------------------------|----------------------------------------------------------------------------------------------------|----------------------------------------------------------------------------------------------------|------------------------------------------------|
| Fisher |                                                            |                                                    |                                                                                                    |                                                                                                    | Order Status Quick Order                       |
|        |                                                            |                                                    |                                                                                                    |                                                                                                    | Print                                          |
| Cal    | t<br>a new cart                                            |                                                    |                                                                                                    |                                                                                                    | View available offers for items in + your cart |
|        | Item                                                       | Availability                                       | Qty                                                                                                    | Pricing (USD)                                                                                                    | Cart summary                                   |
|        | Test<br>Catalog symbols 10235022                           | Shipa in 1 day                                     | i.                                                                                                    | Price: 13.50                                                                                                    | Product price - 1 item(s) 13.50                |
|        | Researcher: EK<br>ATCATCATCATCATCATCATCATCATCATCATCATCATCA | яс                                                 |                                                                                                    | rour price: 13.30                                                                                                    | Total USD 13.50                                |
|        | Catalog number                                             | Description                                        | Oty                                                                                                    | Pricing                                                                                                    | Proceed to checkout                            |
|        | 10529185<br>11732013                                       | Nucleotides (25 nmole)<br>Desalted                 | 30                                                                                                    | 13.50<br>0.00                                                                                                    | View vendor/legal entity information           |
|        | × Delete Save to list                                      |                                                    |                                                                                                    | Total price: 13.50                                                                                                    | Enter a quote or promotion                     |
|        | × Empty cart                                               |                                                    |                                                                                                    |                                                                                                    |                                                |
|        | Add to cart                                                | number and quantity, and engineered calls Assay (D | Please note:<br>- Custom ordem to<br>- Custom offers and<br>- Custom offers and<br>- Note: If no Comp<br>- Note: If no Comp<br>- orders may be he | while acceled.<br>only available for<br>sea who pace on Online offers are<br>logicly control offers are<br>logicly control offers are<br>logicly control offers. |                                                |
|        |                                                            |                                                    |                                                                                                    |                                                                                                    |                                                |
| ,      |                                                            |                                                    |                                                                                                    |                                                                                                    |                                                |

### Checkout

- 1. On the **Review Order** tab of Checkout, confirm the order is correct. You can click the **back** button to return to the cart to make any changes to the order.
- 2. The **Return Cart for Checkout** button will return the cart to your procurement system for processing and order submission.

|                                                                                                    |                                                                                                    | Exteriorangy estations for your invariance work, but                                                                                                    | OP BLOOKS )     |                                                                               |                                                                                                    |                                         |
|----------------------------------------------------------------------------------------------------|----------------------------------------------------------------------------------------------------|----------------------------------------------------------------------------------------------------|-----------------|-------------------------------------------------------------------------------|----------------------------------------------------------------------------------------------------|-----------------------------------------|
|                                                                                                    | -                                                                                                    | and the second second se |                 |                                                                               |                                                                                                    |                                         |
|                                                                                                    | Indicate Preferences                                                                                                    |                                                                                                    | Rowers, Cricker |                                                                               |                                                                                                    |                                         |
| Zilgo preferences<br>Drijost Codo ja be pro<br>uziest<br>Drijost Nov Droj<br>Tapnie rondin<br>adicaste ysve onter<br>Mide dosigetroper | nistarky them Tolar Scietti, Rymonador)<br>methods addres of a data Phi Ages 9 are 200<br>globars and all the Lamma data 9 for adaptional globa.<br><b>Sprivenses</b><br>and addre for and ap roducts on all mails, howing and Rysley documentation. |                                                                                                    |                 |                                                                               | Order summary<br>material point anno<br>tot anno<br>totano<br>total<br>Total<br>Calibar                                                                                                    | USD 14                                  |
|                                                                                                    | 1                                                                                                    | See Shellow   Reg Means See   No Shephay  <br>Riseptibility See (Second Second                                                                                                    | in the law      |                                                                               |                                                                                                    |                                         |
|                                                                                                    |                                                                                                    | BORCHNORY SEAROR TH your INTERNAL MOR. EAR                                                                                                    | IN BLOOMS >     |                                                                               |                                                                                                    |                                         |
|                                                                                                    | Per                                                                                                    |                                                                                                    |                 |                                                                               |                                                                                                    |                                         |
|                                                                                                    | Indicate Professories                                                                                                    |                                                                                                    | Racian Order    |                                                                               |                                                                                                    |                                         |
| ubmit payment to L                                                                                                    | Life Technologies Corporation                                                                                                    |                                                                                                    |                 |                                                                               | Order summary                                                                                                    |                                         |
| Ceder preferences<br>Jandamail to 110                                                                                                  | •<br>Antoly@exigned.com                                                                                                    |                                                                                                    |                 |                                                                               | Protect price - 1 mergin<br>Telef service                                                                                                    | 41                                      |
| Rem details                                                                                                    | Owys                                                                                                    |                                                                                                    |                 |                                                                               | summer and a second                                                                                                    | 115                                     |
|                                                                                                    | bes .                                                                                                    | Acabability                                                                                                    | Qy Protect200   |                                                                               | 1364 0                                                                                                    | 50 14.5                                 |
| chi                                                                                                    | Categowerse: 1009022<br>Beautifue IIX<br>Anonautifue IIX<br>Anonautifue IIX<br>IIII an Ani                                                                                                    | Learned annotice and PECIAC                                                                                                    |                 | These (2.10)<br>Your Please (2.5)<br>Your sense (2.10)<br>Tend prices (32.80) | Entern cart for class<br>Nos agree to Perthermation<br>terms and condition of sole<br>the product pain are incomp                                                                                                    | n uur<br>net egyly te                   |
|                                                                                                    | Gatelog Number                                                                                                    | Oscopion                                                                                                    | 91              | Prong                                                                         | Send Secondercard                                                                                                    | tandford.                               |
|                                                                                                    | 10620486                                                                                                    | Nucleotides (25 empla)                                                                                                    | 34              | 13-54                                                                         |                                                                                                    |                                         |
|                                                                                                    | 1073200                                                                                                    | Ossalted                                                                                                    |                 | 0.00                                                                          |                                                                                                    |                                         |
|                                                                                                    |                                                                                                    |                                                                                                    |                 |                                                                               | We visit your redox<br>New large processing of the second region of the second region of the sec | eck.<br>Nikoter<br>Elizaber<br>Dorrethe |

### Questions?

For questions, please contact the appropriate team as listed below:

#### **Business Development**

- High level customer account conversations
- Identify and qualify B2B new start revenue opportunities
- Commercial vs technical background
- No technical queries or troubleshooting
- Optimization of existing B2B accounts
- Strategic B2B account development
- Lead BAM and DM monthly eBusiness reviews
- esolutions@thermofisher.com

#### Genomics

genomicorders@thermofisher.com

#### **Customer Care**

- Tier 1 customer support
- Troubleshoot pricing/quote/cart issues
- Order status and follow up
- Troubleshoot elnvoice issues
- Assists in issues with failed POAs, ASNs and mapping data
- csecommerce@thermofisher.com

#### **B2B Support**

- Tier 2 support after Customer Care
- Supports B2B customer profile settings
- b2b@thermofisher.com

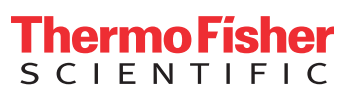

### Learn more at thermofisher.com/eprocurement

For Research Use Only. Not for use in diagnostic procedures. © 2023 Thermo Fisher Scientific Inc. All rights reserved. All trademarks are the property of Thermo Fisher Scientific and its subsidiaries unless otherwise specified. COL021129b 0723